### «УТВЕРЖДАЮ»

«12» Autapul

Директор Федерального бюджетного учреждения науки «Центральный научно-исследовательский институт эпидемиологии» Федеральной службы по надзору в сфере защиты прав потребителей и благополучия человека

В.Г. Акимкин

2024 г.

# РУКОВОДСТВО ОПЕРАТОРА

по применению программного обеспечения AmpliSens® *HBV* Soft

# АмплиСенс<sup>®</sup>

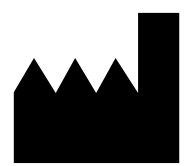

ФБУН ЦНИИ Эпидемиологии Роспотребнадзора, Российская Федерация, 111123, г. Москва, ул. Новогиреевская, д. ЗА г. Москва, ул. Новогиреевская, д. ЗА, стр. 6 тел. (495) 974 9642, e-mail: amplisens@pcr.ru

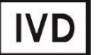

# ОГЛАВЛЕНИЕ

| СПИСОК СОКРАЩЕНИЙ                                                                     | 3  |
|---------------------------------------------------------------------------------------|----|
| ОБЩИЕ СВЕДЕНИЯ                                                                        | 3  |
| УСЛОВИЯ ВЫПОЛНЕНИЯ ПРОГРАММЫ                                                          | 4  |
| Требования к техническим средствам оператора                                          | 4  |
| Требования к входным данным                                                           | 5  |
| Требования к информационной безопасности                                              | 5  |
| ВЫПОЛНЕНИЕ ПРОГРАММЫ                                                                  | 5  |
| Загрузка ПО AmpliSens <sup>®</sup> HBV Soft в ПО AmpliSens <sup>®</sup> RealTime Soft | 5  |
| Формирование и запуск постановки                                                      | 6  |
| Анализ и интерпретация результатов                                                    | 6  |
| Авторизация результатов ПЦР-исследования                                              | 9  |
| Формирование бланка с результатами                                                    | 9  |
| СООБЩЕНИЯ ОПЕРАТОРУ                                                                   | 10 |
| ТЕХНИЧЕСКАЯ ПОДДЕРЖКА И ИНФОРМАЦИЯ О РАЗРАБОТЧИКЕ                                     | 12 |

### СПИСОК СОКРАЩЕНИЙ

В настоящем руководстве применяются следующие сокращения и обозначения:

| ВКО           | – внутренний контрольный образец                          |
|---------------|-----------------------------------------------------------|
| ДНК           | – дезоксирибонуклеиновая кислота                          |
| Детектирующий | – прибор для проведения амплификации с детекцией в режиме |
| амплификатор  | «реального времени»                                       |
| ПО            | – программное обеспечение, программа                      |
| ПЦР           | – полимеразная цепная реакция                             |
| Ct            | – cycle threshold (пороговый цикл)                        |
| ОК            | – отрицательный контроль экстракции                       |
| ОКО           | – отрицательный контрольный образец                       |
| ПК            | – положительный контроль экстракции                       |
| К-            | – отрицательный контроль амплификации                     |
| К+            | – положительный контроль амплификации                     |
| HBV           | – вирус гепатита В                                        |

#### ОБЩИЕ СВЕДЕНИЯ

Наименование ПО: AmpliSens® *HBV* Soft.

Версия ПО: 1 (номера минорных и незначимых изменений не указаны).

Способ размещения и доступа ПО: входит в состав набора реагентов «АмплиСенс<sup>®</sup> *HBV*-FL». ПО AmpliSens<sup>®</sup> *HBV* Soft и руководство оператора предоставляются на электронном носителе или сайте Изготовителя (www.amplisens.ru).

Класс безопасности: Класс А в соответствии с п.4.3 ГОСТ ІЕС 62304.

Порядок нумерации версий ПО: Обозначение версии состоит из трех чисел, разделенных точками, означающих нумерацию мажорных, минорных и незначимых изменений соответственно. Мажорные изменения означают изменение функционального назначения, принципа работы, структуры и функций составных частей ПО; минорные изменения означают изменение названий и обозначений в информационном блоке ПО; незначимые изменения означают изменения (включая исправление ошибок) и доработки, не изменяющие функции, описанные для мажорных и минорных изменений.

Примечание – При обозначении версии ПО в составе набора реагентов «АмплиСенс<sup>®</sup> *HBV*-FL» номера минорных и незначимых изменений не указываются. Полная версия ПО, включая номера минорных и незначимых изменений, указана во вкладыше к набору реагентов и интерфейсе ПО.

ПО соответствует требованиям ГОСТ Р ИСО/МЭК 9126, ГОСТ 28195, ГОСТ Р 51188, п. 4.3 ГОСТ IEC 62304.

#### НАЗНАЧЕНИЕ

AmpliSens® HBV Программное обеспечение Soft предназначено для автоматического программирования детектирующего амплификатора, совместимого с ПО AmpliSens<sup>®</sup> RealTime Soft (далее – ПО ARTS), и автоматической обработки и интерпретации результатов ПЦР-исследования при использовании набора реагентов «АмплиСенс<sup>®</sup> HBV-FL» (далее – набор реагентов). ПО AmpliSens<sup>®</sup> HBV Soft собой представляет программу, содержащую критерии анализа кривых флуоресценции и алгоритм интерпретации результатов, а также информацию об аналитах, используемом биологическом материале, реагентах и контрольных образцах, программе амплификации, указанных в инструкции к набору реагентов.

#### ПРИНЦИП РАБОТЫ

Для работы ПО AmpliSens<sup>®</sup> *HBV* Soft необходимо ПО ARTS.

В соответствии с информацией об используемом биологическом материале, pearentax, контрольных образцах и программе амплификации, указанной в ПО AmpliSens<sup>®</sup> *HBV* Soft, ПО ARTS осуществляет запуск детектирующих амплификаторов. После завершения амплификации ПО ARTS визуализирует полученные флуоресцентные кривые и осуществляет автоматический экспорт полученных данных для контрольных и исследуемых образцов в ПО AmpliSens<sup>®</sup> *HBV* Soft.

ПО AmpliSens<sup>®</sup> *HBV* Soft проводит автоматическую интерпретацию результатов с использованием полученных значений пороговых циклов (*Ct*), включая оценку валидности контрольных образцов и ПЦР-исследования в целом. Полученные в ПО AmpliSens<sup>®</sup> *HBV* Soft результаты автоматически передаются в ПО ARTS для их визуализации оператору.

Допускается программирование и запуск детектирующего амплификатора без использования ПО AmpliSens<sup>®</sup> *HBV* Soft и ПО ARTS. В этом случае файл с данными, полученный на детектирующем амплификаторе, можно экспортировать в ПО AmpliSens<sup>®</sup> *HBV* Soft для дальнейшей автоматической интерпретации результатов.

Технологии искусственного интеллекта в ПО AmpliSens® *HBV* Soft не используются.

#### УСЛОВИЯ ВЫПОЛНЕНИЯ ПРОГРАММЫ

#### Требования к техническим средствам оператора

Персональный компьютер с предустановленным ПО ARTS. Системные требования к персональному компьютеру указаны в руководстве оператора ПО ARTS.

Для установки ПО ARTS необходимо обратиться в техническую поддержку для загрузки и запуска установочных файлов ПО ARTS (контакты технической поддержки см. в разделе «Техническая поддержка и информация о разработчике»).

### Требования к входным данным

Обозначения ячеек исследуемых и контрольных образцов в интерфейсе ПО ARTS должны строго соответствовать их фактическому расположению в реакционном блоке детектирующего амплификатора.

# Требования к информационной безопасности

Влияние угроз и уязвимостей ПО на пользователей или пациентов отсутствует.

ПО не содержит и не обрабатывает персональные данные пациентов.

Средства криптографической защиты в ПО не используются.

Доступ к ПО осуществляется с помощью авторизации пользователя в ПО ARTS (учетная запись). Уровень доступа пользователей должен быть обеспечен исходя из требуемого функционала.

В рамках инфраструктуры информационных технологий, использующей ПО, необходимо:

- предпринять меры обеспечения информационной безопасности и кибербезопасности для непрерывного функционирования программного обеспечения и исключения возможности несанкционированного доступа к информации в программном обеспечении;
- обеспечить наличие регулярных архивных копий ПО (в т.ч. базы данных) с возможностью их восстановления;
- использовать средства защиты от вредоносных программ;
- соблюдать требования к информационной безопасности, указанные в руководстве оператора ПО ARTS.

# ВЫПОЛНЕНИЕ ПРОГРАММЫ

# Загрузка ПО AmpliSens<sup>®</sup> *HBV* Soft в ПО ARTS

Загрузка ПО AmpliSens<sup>®</sup> *HBV* Soft в ПО ARTS при наличии подключения персонального компьютера к сети Интернет производится автоматически при запуске ПО ARTS.

При отсутствии подключения персонального компьютера к сети Интернет загрузка в ПО ARTS производится вручную с электронного носителя путем выбора файла с пакетом ПО, включающим ПО AmpliSens<sup>®</sup> *HBV* Soft. Для этого в меню *Постановки* выбрать *Пакеты ПО – Загрузить пакет*. После завершения загрузки установленное ПО отображается в списке *Пакеты ПО* и доступно для формирования и расчета постановок.

Версия ПО AmpliSens<sup>®</sup> *HBV* Soft отображается в меню *Каталог методик* в столбце *Версия*, а также в меню *Постановки* - *Пакеты ПО*, после выбора пакета (версия ПО отображается с указанием номеров минорных и незначимых изменений).

#### Формирование и запуск постановки

Формирование постановки производится с использованием интерфейса ПО ARTS. В соответствии с руководством оператора к ПО ARTS необходимо выполнить следующие действия:

- 1. Открыть ПО ARTS.
- 2. Зарегистрировать серию набора реагентов и ввести переменную информацию (при наличии), используя информацию из вкладыша к данной серии набора реагентов.
- При необходимости сформировать список образцов для исследования с применением набора реагентов (вручную или загрузить из лабораторных информационных систем).
- 4. Выбрать детектирующий амплификатор и необходимый реакционный блок.
- 5. Сформировать постановку. Для этого во вкладке, соответствующей выбранному прибору, выбрать *Постановка Новая постановка*:
  - 5.1. Выбрать из списка доступных программных обеспечений ПО AmpliSens<sup>®</sup> *HBV* Soft и серию набора реагентов.
  - 5.2. На схематическом изображении реакционного блока детектирующего амплификатора в используемых ячейках разместить образцы из списка, сформированного в п.3, (или ввести их обозначения вручную) и контрольные образцы.
  - 5.3. Сохранить постановку нажатием кнопки Сохранить.
- 6. Для автоматического запуска амплификации нажать кнопку *Старт*. Ход амплификации отобразится в виде кривых накопления флуоресценции.

Примечание – Допускается программирование и запуск детектирующего амплификатора вручную в соответствии с программой амплификации, указанной в инструкции к набору реагентов.

#### Анализ и интерпретация результатов

После завершения амплификации ПО ARTS автоматически визуализирует кривые флуоресценции.

Примечание – Если детектирующий амплификатор был запрограммирован и

запущен вручную, необходимо сформировать постановку, как описано в разделе «Формирование и запуск постановки», нажать кнопку **Выбрать файл** для указания пути к файлу с детектирующего амплификатора и нажать **Рассчитать**.

Соответствие названий флуорофоров и каналов детекции в ПО ARTS указано в таблице 1.

Таблица 1

| Флуорофор                          | FAM | JOE |
|------------------------------------|-----|-----|
| Название канала детекции в ПО ARTS | FAM | HEX |

В соответствии с критериями анализа кривых флуоресценции, указанными в ПО AmpliSens<sup>®</sup> *HBV* Soft, автоматически определяется статус каждой кривой по каждому каналу детекции: положительный, отрицательный или сомнительный.

Статус присваивается кривой на основании критериев, оценивающих отклонения от нормальной (S-образной) формы кривой накопления флуоресценции, например:

- наличие неспецифических скачков флуоресцентного сигнала;
- низкое соотношение сигнал/шум;
- кинетика накопления флуоресцентного сигнала, отличная от S-образной.

Сомнительные кривые классифицируются на «Сомнительно +» и «Сомнительно -», что следует интерпретировать как:

«Сомнительно +» – наиболее вероятно, что для кривой получен положительный результат, требуется подтверждение.

«Сомнительно –» – наиболее вероятно, что для кривой получен отрицательный результат, требуется подтверждение.

Каждой сомнительной кривой необходимо присвоить статус: «Положительный», «Отрицательный» или сделать заключение о необходимости повторного исследования данного образца. Для этого:

1. Отобразить кривые по всем каналам детекции в режиме отображения «сырых» данных с прибора (режим «RAW»).

**ВНИМАНИЕ!** Не следует принимать решение о статусе сомнительной кривой на основании просмотра нормализованных кривых (режим «Norma»), т.к. в данном режиме отображаются флуоресцентные кривые после математической обработки.

- 2. Отфильтровать кривые со статусом «Сомнительный» по каждому каналу. В скобках рядом с названием канала указано количество сомнительных кривых.
- В списке образцов последовательно присвоить кривым статус «Положительный», «Отрицательный» или сделать заключение о необходимости повторного исследования данного образца («Перестановка» – образцы будут возвращены в список образцов для возможности повторного исследования).

**ВНИМАНИЕ!** Присвоение статуса сомнительным кривым производится на основании экспертного мнения сотрудника лаборатории, осуществляющего анализ результатов. В случае если для сомнительной флуоресцентной кривой не удается принять однозначного решения по ее статусу, рекомендуется провести повторное исследование для данного образца.

После просмотра кривых флуоресценции и присвоения статуса всем сомнительным флуоресцентным кривым необходимо нажать кнопку **Результат** для интерпретации результатов.

Во вкладке **AmpliSens HBV Soft** будут выведены результаты, автоматически полученные ПО AmpliSens<sup>®</sup> *HBV* Soft на основании значений порогового цикла (*Ct*) для исследуемых образцов, включая оценку валидности контрольных образцов и ПЦР-исследования в целом.

Результаты для контрольных образцов выводятся в виде таблицы с детализацией по каналам детекции. Если для одного или нескольких контрольных образцов получено сообщение об ошибке, данный результат дублируется в строке статуса постановки.

Результаты для исследуемых образцов выводятся в качественном формате в виде таблицы с учетом статуса контролей и указанием канала детекции.

Возможные варианты интерпретации результатов исследуемых образцов указаны в таблице 2.

Таблица 2

| Качественное определение |  |  |
|--------------------------|--|--|
| Обнаружено               |  |  |
| Не обнаружено            |  |  |
| Невалидный (ВКО)         |  |  |

Возможные варианты результатов для контролей и интерпретации результатов для исследуемых образцов с учетом статуса контролей указаны в таблице 3.

Таблица 3

| Статус контроля           | Интерпретация результатов для исследуемых образцов с учетом статуса контроля      |
|---------------------------|-----------------------------------------------------------------------------------|
| 1                         | В соответствии с таблицей 2                                                       |
| Ошибка ПК                 | Интерпретация невозможна для образцов, в которых не обнаружен определяемый аналит |
| Ошибка ПК (по каналу ВКО) | Интерпретация невозможна для всех исследуемых образцов                            |
| Контаминация ОКО          | Интерпретация невозможна для образцов, в которых обнаружен определяемый аналит    |
| Ошибка ОКО                | Интерпретация невозможна для всех исследуемых образцов                            |
| Ошибка К+                 | Интерпретация невозможна для образцов, в которых не обнаружен определяемый аналит |
| Ошибка К+ (по каналу ВКО) | В соответствии с таблицей 2                                                       |

Форма 4 REF R-V5-Mod(RG,iQ,Mx,Dt) / VER 12.01.24 / стр. 8 из 12

| Статус контроля                 | Интерпретация результатов для исследуемых образцов с учетом статуса контроля   |
|---------------------------------|--------------------------------------------------------------------------------|
| Контаминация К-                 | Интерпретация невозможна для образцов, в которых обнаружен определяемый аналит |
| Контаминация К- (по каналу ВКО) | В соответствии с таблицей 2                                                    |

В случаях, перечисленных в таблице 2, для соответствующих исследуемых образцов в таблице результатов выводится сообщение «Интерпретация невозможна» с указанием причины (например, «Интерпретация невозможна (Ошибка ПК)»).

# Авторизация результатов ПЦР-исследования

После вывода результатов для исследуемых образцов во вкладке *AmpliSens HBV Soft* необходимо авторизовать (подтвердить) или отвергнуть (отклонить) результаты автоматической интерпретации. Возможны следующие действия в соответствии с руководством оператора к ПО ARTS:

- 1. Отправка образца на повторное ПЦР-исследование.
- 2. Отмена результата ПЦР-исследования всех образцов в постановке.
- 3. Авторизация результата ПЦР-исследования каждого образца.
- 4. Авторизация результата ПЦР-исследования всех образцов в постановке.
- 5. Выгрузка результатов ПЦР-исследования в виде файла в формате CSV (в формате электронной таблицы).
- 6. Выгрузка постановки в отдельный файл для просмотра в ПО ARTS.
- 7. Закрытие вкладки с результатами ПЦР-исследования. Вкладка AmpliSens HBV Soft будет закрыта, результаты ПЦР-исследования будут сохранены. Для возвращения к результатам ПЦР-исследования необходимо во вкладке Список постановок выбрать из списка необходимую постановку и открыть ее двойным щелчком левой кнопки мыши.

#### Формирование бланка с результатами

**ВНИМАНИЕ!** Только авторизованные результаты ПЦР-исследования, полученные с помощью ПО AmpliSens<sup>®</sup> *HBV* Soft, передаются в ПО ARTS для формирования бланков с результатами для исследуемых образцов и/или передачи в лабораторную информационную систему.

Формирование бланков с результатами производится оператором в ПО ARTS. Поиск, просмотр и печать бланков осуществляется через интерфейс ПО ARTS в соответствии с руководством оператора ПО ARTS.

**ВНИМАНИЕ!** Установление диагноза и назначение лечения должны производиться врачом соответствующей специализации.

# СООБЩЕНИЯ ОПЕРАТОРУ

| Сообщение                                                             | Причина сообщения                                                                                      | Дальнейшие действия оператора                                                                                                    |
|-----------------------------------------------------------------------|----------------------------------------------------------------------------------------------------|----------------------------------------------------------------------------------------------------|
| Для AmpliSens <sup>®</sup> <i>HBV</i> Soft<br>не размещен контроль ПК | В реакционном блоке<br>не размещен ПК                                                                  | Указать положение ПК в<br>реакционном блоке, используя<br>кнопку <b>ПК</b>                                                                                                    |
| Для AmpliSens <sup>®</sup> <i>HBV</i> Soft<br>не размещен контроль К+ | В реакционном блоке<br>не размещен К+                                                                  | Указать положение К+ в<br>реакционном блоке, используя<br>кнопку <b>К+</b>                                                                                                    |
| Для AmpliSens <sup>®</sup> <i>HBV</i> Soft<br>не размещен контроль ОК | В реакционном блоке<br>не размещен ОК                                                                  | Указать положение ОК в<br>реакционном блоке, используя<br>кнопку <b>ОК</b>                                                                                                    |
| Ошибка ПК                                                             | Значение <i>Сt</i> для ПК<br>отсутствует или<br>превышает граничное<br>по каналу для<br>флуорофора JOE | Невозможна интерпретация<br>результатов для образцов, в которых<br>не обнаружена ДНК <i>НВV</i> .<br>Необходимо повторить ПЦР-<br>исследование для таких образцов<br>начиная с этапа экстракции ДНК.<br>Рекомендуется просмотреть<br>положительные кривые<br>флуоресценции в режиме<br>отображения «сырых» данных с<br>прибора (режим «RAW») на наличие<br>участка характерного<br>экспоненциального подъема. Если<br>для исследуемого образца<br>определено значение <i>Ct</i> , при этом на<br>графике флуоресценции отсутствует<br>участок характерного<br>экспоненциального подъема,<br>требуется повторно провести<br>амплификацию и детекцию для этого<br>образца |
| Ошибка ПК (по каналу<br>ВКО)                                          | Значение Стдля ПК<br>отсутствует или<br>превышает граничное<br>по каналу для<br>флуорофора FAM         | Невозможна интерпретация<br>результатов для исследуемых<br>образцов. Необходимо повторить<br>ПЦР-исследование, начиная с этапа<br>экстракции ДНК                                                                                                    |
| Ошибка К+                                                             | Значение <i>Сt</i> для К+<br>отсутствует или<br>превышает граничное<br>по каналу для<br>флуорофора JOE | Невозможна интерпретация<br>результатов для образцов, в которых<br>не обнаружена ДНК <i>НВV</i> .<br>Необходимо повторить<br>амплификацию для таких образцов.<br>Рекомендуется просмотреть<br>положительные кривые<br>флуоресценции в режиме<br>отображения «сырых» данных с<br>прибора (режим «RAW») на наличие<br>участка характерного<br>экспоненциального подъема. Если<br>для исследуемого образца<br>определено значение <i>Ct</i> , при этом на<br>графике флуоресценции отсутствует<br>участок характерного<br>экспоненциального подъема,<br>требуется повторно провести                                                                                        |

Форма 4 REF R-V5-Mod(RG,iQ,Mx,Dt) / VER 12.01.24 / стр. 10 из 12

| Сообщение                          | Причина сообщения                                                                                      | Дальнейшие действия оператора                                                                                                    |
|------------------------------------|----------------------------------------------------------------------------------------------------|----------------------------------------------------------------------------------------------------|
|                                    |                                                                                                    | амплификацию и детекцию для этого образца                                                                                                    |
| Ошибка К+ (по каналу<br>ВКО)       | Значение <i>Сt</i> для К+<br>отсутствует или<br>превышает граничное<br>по каналу для<br>флуорофора FAM | Интерпретация результатов для<br>исследуемых образцов проводится<br>согласно таблице 2                                                                                                    |
| Контаминация ОКО                   | Определено значение<br>Сt для ОК по каналу<br>для флуорофора ЈОЕ                                       | Вероятна контаминация лаборатории<br>продуктами амплификации или<br>кросс-контаминация от пробы к<br>пробе реагентов / исследуемых<br>образцов на каком-либо этапе ПЦР-<br>исследования. Невозможна<br>интерпретация результатов для<br>образцов, в которых обнаружена<br>ДНК <i>HBV</i> . Необходимо предпринять<br>меры по выявлению и ликвидации<br>источника контаминации и повторить<br>ПЦР-исследование для таких<br>образцов, начиная с этапа<br>экстракции ДНК |
| Контаминация К–                    | Определено значение<br><i>Сt</i> для К- по каналу<br>для флуорофора ЈОЕ                                | Вероятна контаминация лаборатории<br>продуктами амплификации или<br>кросс-контаминация от пробы к<br>пробе реагентов / исследуемых<br>образцов на каком-либо этапе ПЦР-<br>исследования. Невозможна<br>интерпретация результатов для<br>образцов, в которых обнаружена<br>ДНК <i>HBV</i> . Необходимо предпринять<br>меры по выявлению и ликвидации<br>источника контаминации и повторить<br>амплификацию для таких образцов                                           |
| Контаминация К- (по<br>каналу ВКО) | Определено значение<br><i>Сt</i> для К- по каналу<br>для флуорофора FAM                                | Вероятна контаминация лаборатории<br>продуктами амплификации или<br>кросс-контаминация от пробы к<br>пробе реагентов / исследуемых<br>образцов на каком-либо этапе ПЦР-<br>исследования. Необходимо<br>предпринять меры по выявлению и<br>ликвидации источника контаминации.<br>Интерпретация результатов для<br>исследуемых образцов проводить<br>согласно таблице 2                                                                                                  |
| Ошибка ОКО                         | Значение <i>Сt</i> для ОК<br>отсутствует или<br>превышает граничное<br>по каналу для<br>флуорофора FAM | Невозможна интерпретация<br>результатов для исследуемых<br>образцов. Необходимо повторить<br>ПЦР-исследование для всех<br>образцов, начиная с этапа<br>экстракции ДНК                                                                                                    |

### ТЕХНИЧЕСКАЯ ПОДДЕРЖКА И ИНФОРМАЦИЯ О РАЗРАБОТЧИКЕ

При выявлении сбоев в работе ПО AmpliSens<sup>®</sup> *HBV* Soft рекомендуется обращаться в техническую поддержку. При обращении в техническую поддержку необходимо предоставить следующую информацию:

- Номер версии ПО AmpliSens<sup>®</sup> *HBV* Soft и ПО ARTS.
- Описание ошибки (текст или изображение).
- Описание действия / последовательности действий, при которых возникла ошибка.
- Контакты для обратной связи.

Сотрудники технической поддержки могут запросить дополнительную информацию для решения вопроса.

Телефон: +7(495) 304 22 06 в рабочие часы организации.

Почта: <u>lab@amplisens.ru</u> в режиме 24х7.

Разработчик ПО: Федеральное бюджетное учреждение науки «Центральный научно-исследовательский институт эпидемиологии» Федеральной службы по надзору в сфере защиты прав потребителей и благополучия человека (ФБУН ЦНИИ Эпидемиологии Роспотребнадзора).

Руководство оператора и интерфейс программного обеспечения разработаны на русском языке и могут быть переведены на другие языки без внесения изменений в программный код ПО.